外国人消費の比較(クレジットカード)

## (1) 外国人消費の比較(クレジットカード)の機能と目的

外国人消費の比較(クレジットカード)では、外国人訪問客によるクレジットカードを利用した取 引の内容(消費額\*1、取引件数、取引単価\*2)をヒートマップで見ることができます。

また、ヒートマップは月別や部門別、国・地域\*3によって絞り込むことができます。

さらに、指定した都道府県でどの国・地域の外国人訪問客との取引が多いのか、また外国人訪問客 の国・地域を指定してどの都道府県での取引が多いのか、部門別にそのランキングや推移をグラフで 確認することができます。

これにより、ターゲットとなる外国人訪問客の国・地域と消費動向を分析し、自らの地域の強みや これから強みとしていきたい産業を明確にすることで、外国人訪問客向けの販促企画の立案や、具体 的な観光戦略に役立てることができます。

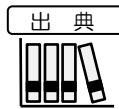

ビザ・ワールドワイド・ジャパン株式会社のカードデータを再編加工
 (2017年10月~2021年9月)

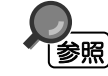

外国人消費の比較(クレジットカード)の画面の表示方法については、「基本的な使い方」 を参照

\*1: ここでいう消費額・取引件数とは、出典元のデータを基に、カード発行国の属する地域別のシェア率等を利用 して「海外発行のクレジットカードを使用して日本国内で消費されたすべての取引に関する金額・件数」を推 計したものである。 なお、シェア率の算定には一定の時間を要するため、最新表示年の消費額・取引件数は、翌表示年の更新時に 改定する場合がある。 また、2019年1月以降のデータについてはシェア率算出の基準を変更しているため、2018年12月以前 の数値と連続しない。

\*2: 「取引単価」は、消費額÷取引件数で求められる金額。

\*3: ここでいう「国・地域」とは、クレジットカード所有者の居住地(カード発行の国・地域)による分類を指す。

地域経済分析システム

外国人消費の比較(クレジットカード)

RESAS

# (2) 外国人消費の比較(クレジットカード)の表示内容

外国人消費の比較(クレジットカード)では、都道府県単位で消費額が大きい地域ほど濃い色で表示されます。取引の内容は取引件数や取引単価に切り替えて表示することができます。

「全国で表示する」を選択すると、日本全国の地図が表示されます。「都道府県単位で表示する」 を選択すると、「指定地域」で選択している都道府県を中心とした縮尺で地図が拡大表示されます。

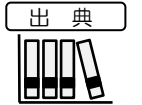

 ・ ビザ・ワールドワイド・ジャパン株式会社のカードデータを再編加工 (2017年10月~2021年9月)

※初期表示項目:全国を表示する、2021年、9月、消費額、すべての大分類、すべての中分類、 すべての地域、すべての国・地域、ヒートマップなし

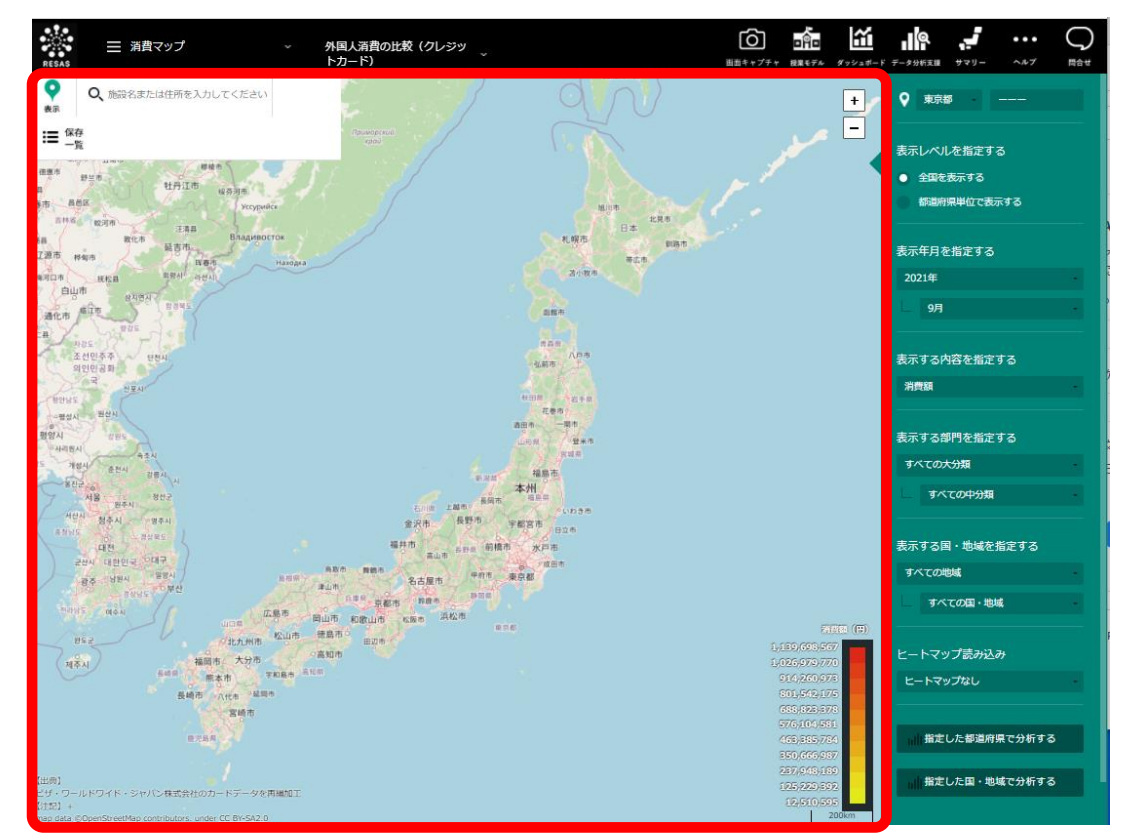

地域経済分析システム RESAS

## (3) 右メニューの説明

右メニューでは、左のマップの表示内容について設定します。

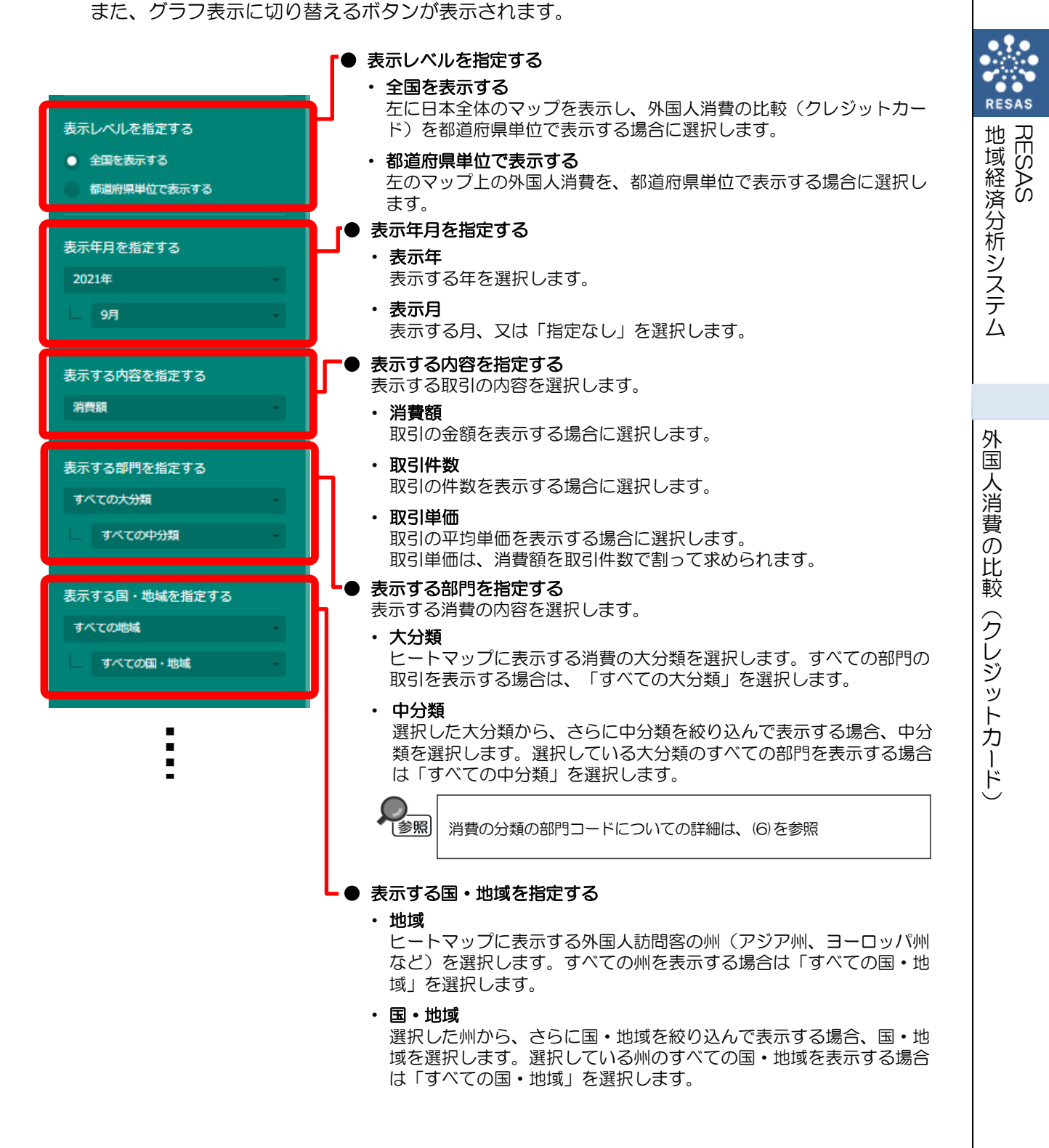

3

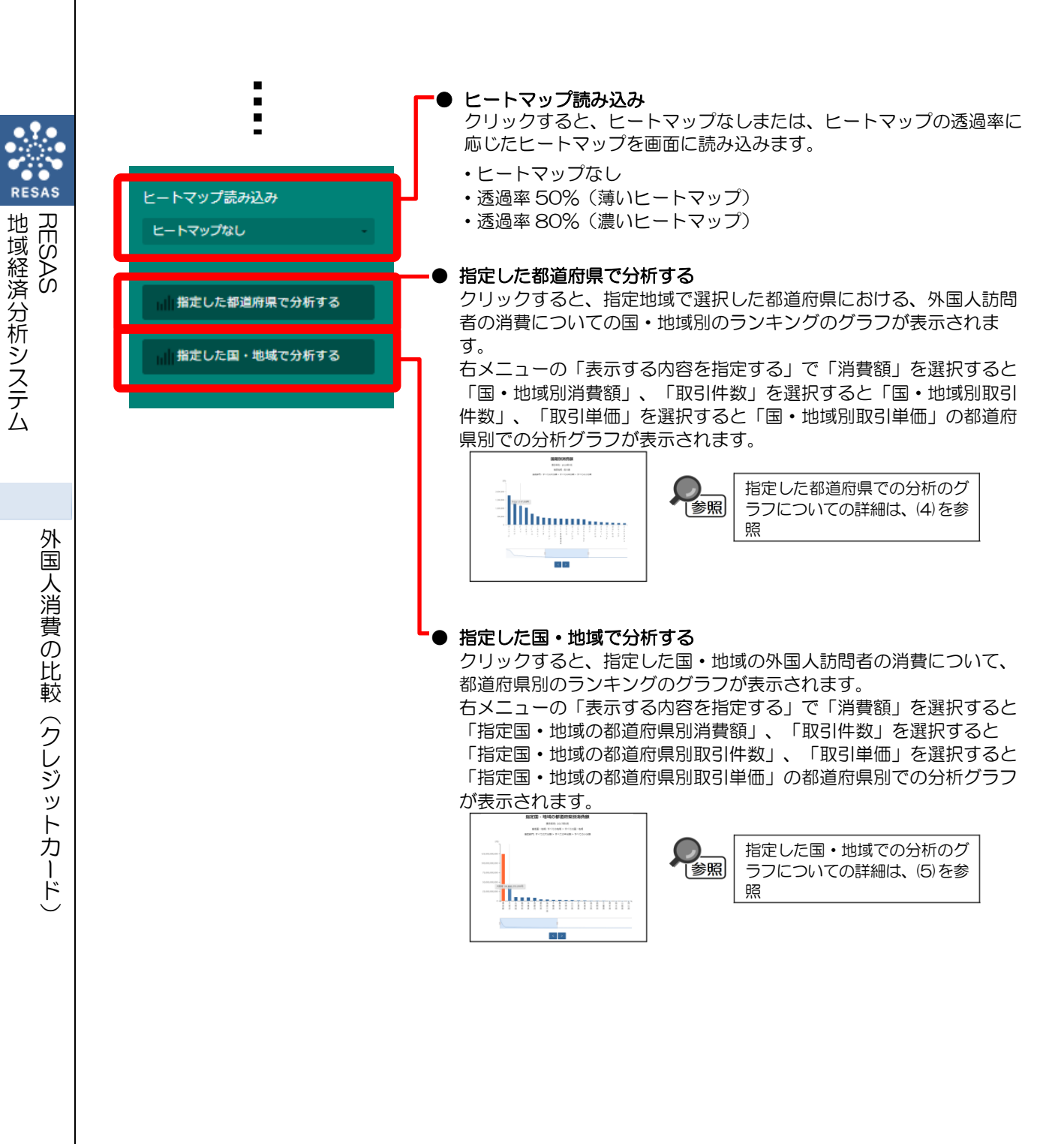

## (4) 指定した都道府県で分析する

右メニューで選択した取引の内容について、「指定地域」で指定している都道府県における国・地 域別のランキングのグラフが表示されます。

「指定地域」で指定している地域に、他の自治体を合算した形で、取引の内容を確認することもできます。合算は、最大で 30 地域まで選択できます。

また、表示している取引の内容についてランキングの推移をグラフで見ることができます。

| ・ グラフに他の自治体を合算する方法についての詳細は、「基本的な使い方」を参照                                                                         |                                        |
|----------------------------------------------------------------------------------------------------|----------------------------------------|
| <ul> <li>□ 単</li> <li>● ビザ・ワールドワイド・ジャパン株式会社のカードデータを再編加工<br/>(2017年10月~2021年9月)</li> </ul>                       |                                        |
| ・ ここでいう消費額・取引件数とは、出典元のデータを基に、カード発行国の属すの<br>のシェア率等を利用して「海外発行のクレジットカードを使用して日本国内で消費<br>すべての取引に関する金額・件数」を推計したものである。 | る地域別<br>費された                           |
| なお、シェア率の算定には一定の時間を要するため、最新表示年の消費額・取引                                                                            | 件数は、                                   |
| 翌表示年の更新時に改定する場合がある。<br>取引単価=消費額÷取引件数                                                                            | 外                                      |
| <ul> <li>2019年1月以降のデータについてはシェア率算出の基準を変更しているため<br/>年12月以前の数値と連続しない。</li> </ul>                                   | 、2018     <sup>  国</sup><br>  人<br>  消 |

(国人消費の比較(クレジットカード)

地域 RES

## <都道府県での分析のグラフの表示方法>

右メニューの「指定した都道府県で分析する」をクリックします。

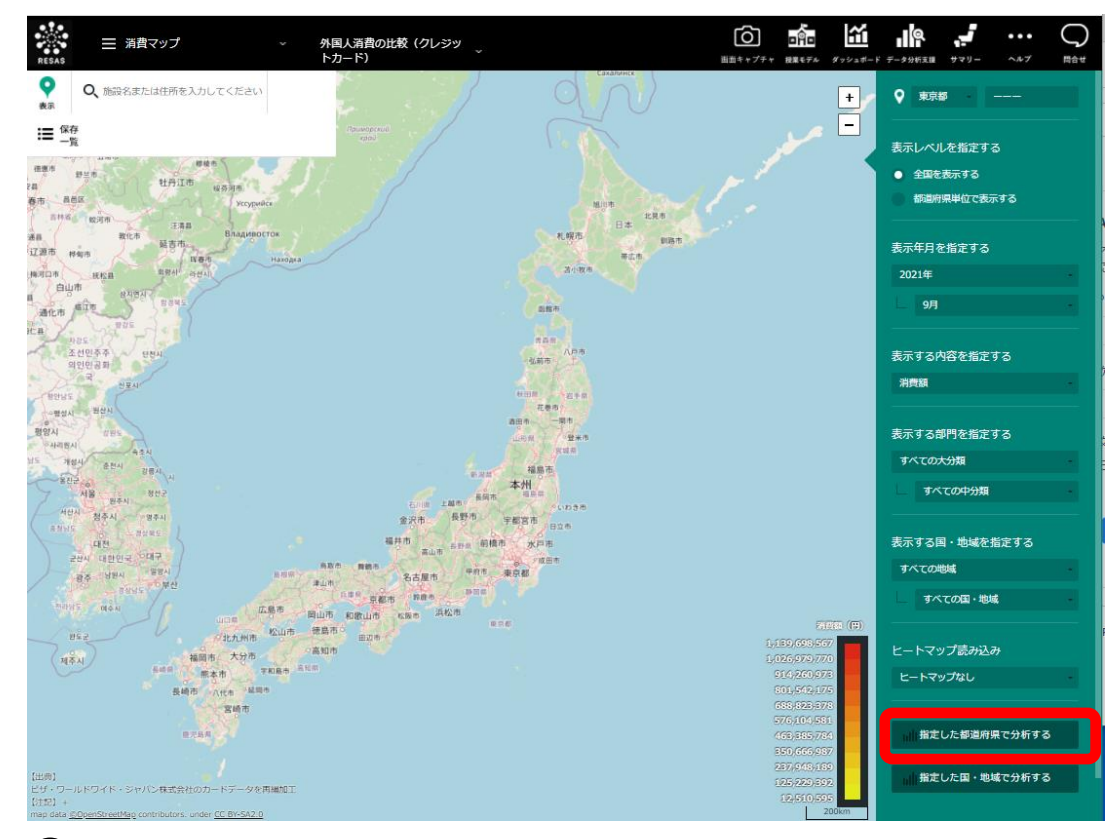

➡ 都道府県での分析のグラフが表示されます。

外国人消費の比較(クレジットカード)

#### <都道府県での分析のグラフの画面構成>

前画面の「表示する内容を指定する」で選択した取引の内容について、以下のグラフが表示されます。

- ・「消費額」選択時: 国・地域別消費額のグラフ
- 「取引件数」選択時: 国・地域別取引件数のグラフ
- 「取引単価」選択時: 国・地域別取引単価のグラフ

※初期表示項目:前画面の表示内容、消費額順で見る

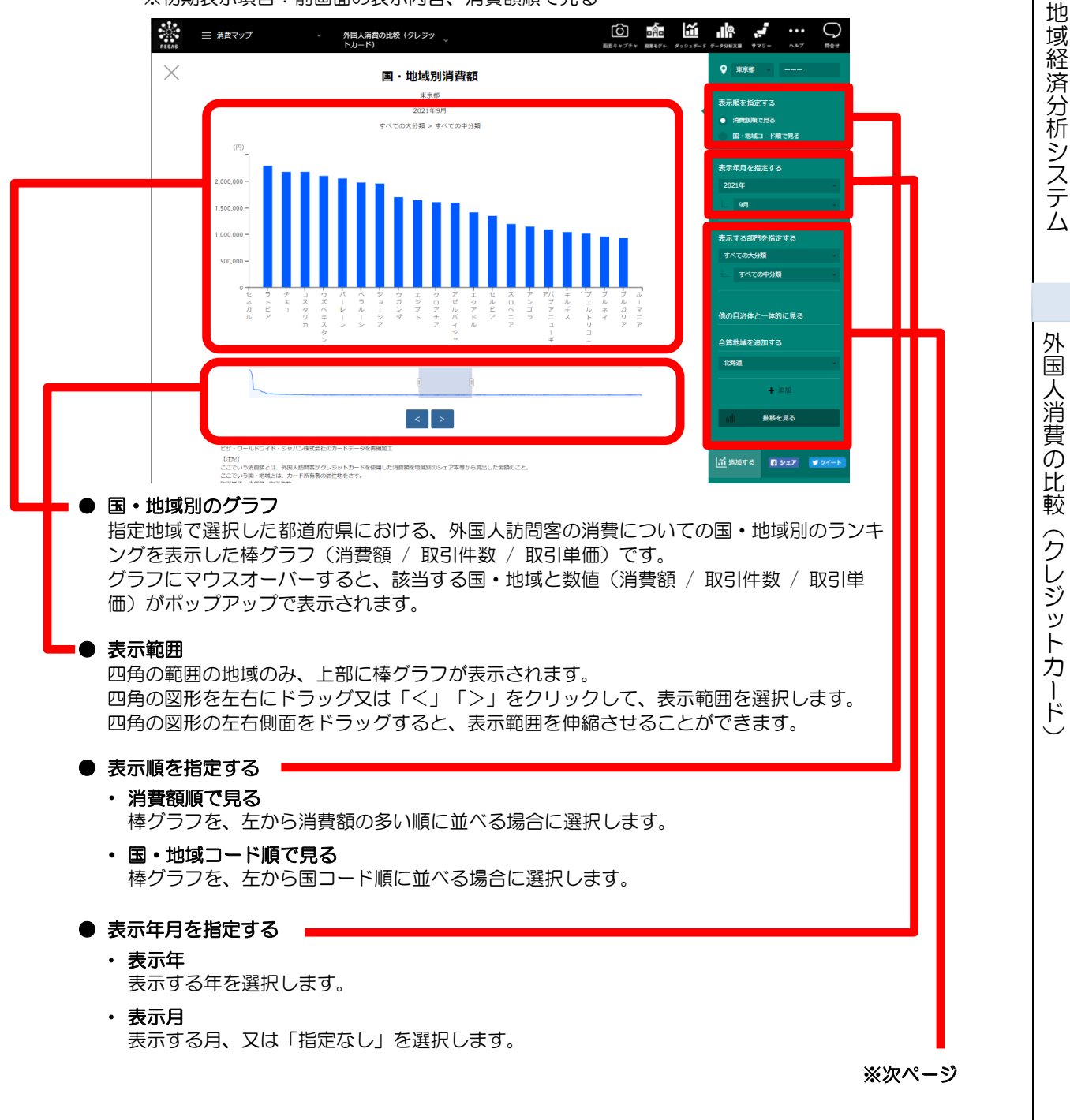

RESAS

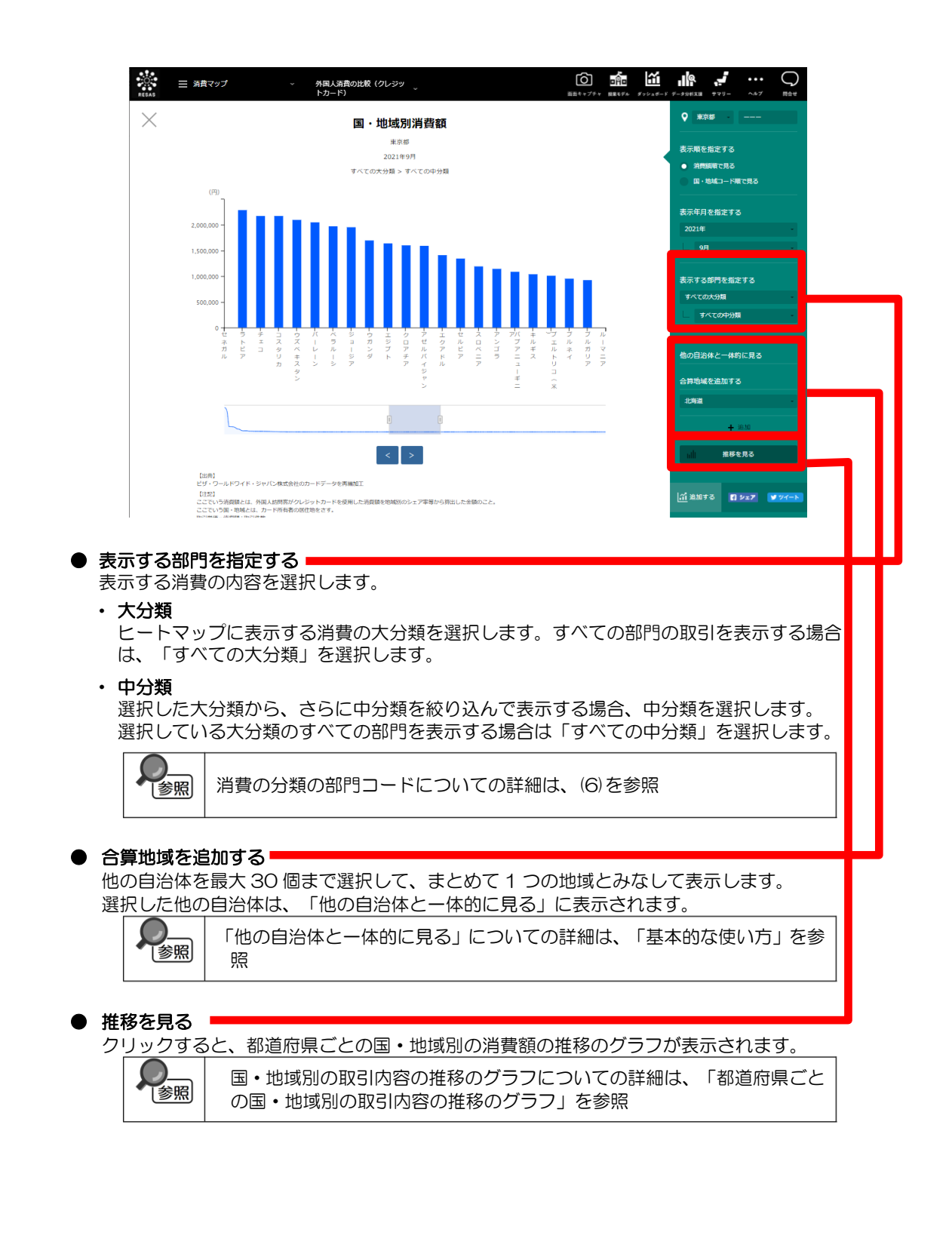

外国人消費の比較(クレジットカード)

地域経済分析システム 基本操作マニュアル

8

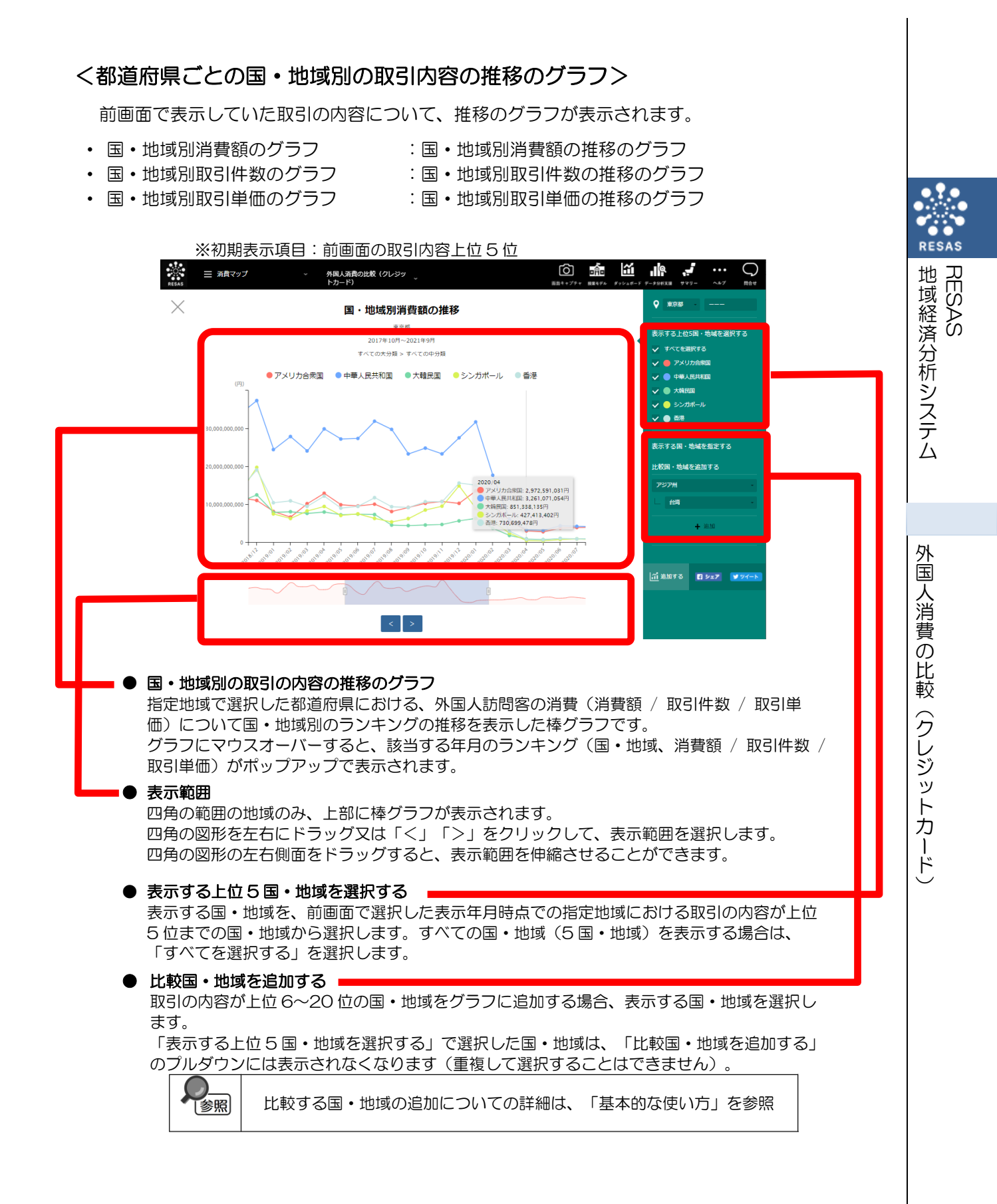

# (5) 指定した国・地域で分析する

右メニューで選択した取引の内容について、「表示する国・地域を指定する」で指定している国・ 地域の外国人訪問客の都道府県別のランキングのグラフが表示されます。

また、表示している取引の内容についてランキングの推移をグラフで見ることができます。推移の グラフでは他の自治体を指定して、グラフで比較することができます。比較する他の自治体は、最大 で5地域まで選択できます。

| <b>》</b> 参照 | <ul> <li>比較する他の自治体を追加する方法についての詳細は、「基本的な使い方」を参照</li> </ul>                                                                                                    |
|-------------|----------------------------------------------------------------------------------------------------|
|             | <ul> <li>・ ビザ・ワールドワイド・ジャパン株式会社のカードデータを再編加工<br/>(2017年10月~2021年9月)</li> </ul>                                                                                                    |
| ●注意         | <ul> <li>ここでいう消費額・取引件数とは、出典元のデータを基に、カード発行国の属する地域別の<br/>シェア率等を利用して「海外発行のクレジットカードを使用して日本国内で消費されたすべ<br/>ての取引に関する金額・件数」を推計したものである。</li> <li>なお、シェア率の算定には一定の時間を要するため、最新表示年の消費額・取引件数は、翌<br/>表示年の更新時に改定する場合がある。</li> <li>取引単価=消費額・取引件数</li> <li>2019年1月以降のデータについてはシェア率算出の基準を変更しているため、2018年<br/>12月以前の数値と連続しない。</li> </ul> |

外国人消費の比較(クレジットカード)

10

地域経済分析システム RESAS

## <指定国・地域での分析のグラフの表示方法>

右メニューの「指定した国・地域で分析する」をクリックします。

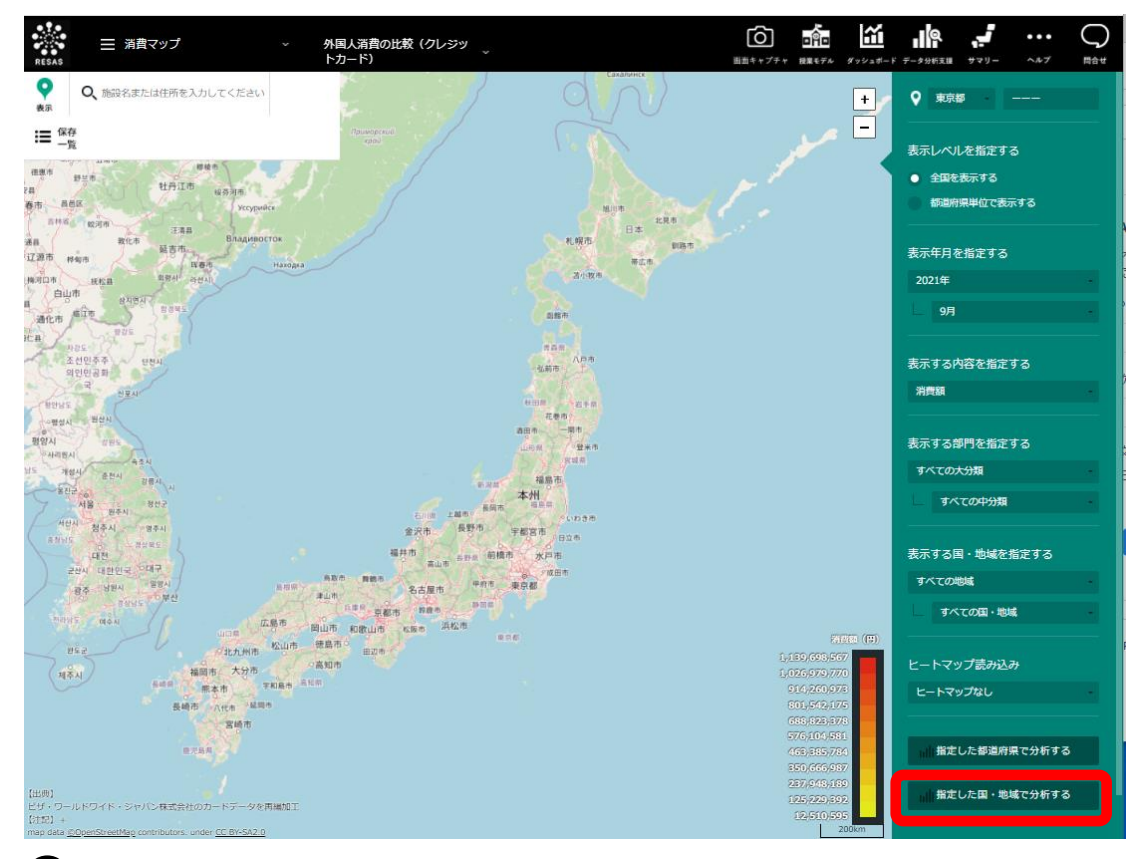

<sup>&</sup>gt; 指定した国・地域での分析のグラフが表示されます。

外国人消費の比較(クレジットカード)

RES

RESAS

地域経済分析システム

#### く指定国・地域での分析のグラフの画面構成>

前画面の「表示する内容を指定する」で選択した取引の内容について、以下のグラフが表示されます。

- 「消費額」選択時: 指定国・地域の都道府県別消費額のグラフ
- 「取引件数」選択時: 指定国・地域の都道府県別取引件数のグラフ
- 「取引単価」選択時: 指定国・地域の都道府県別取引単価のグラフ

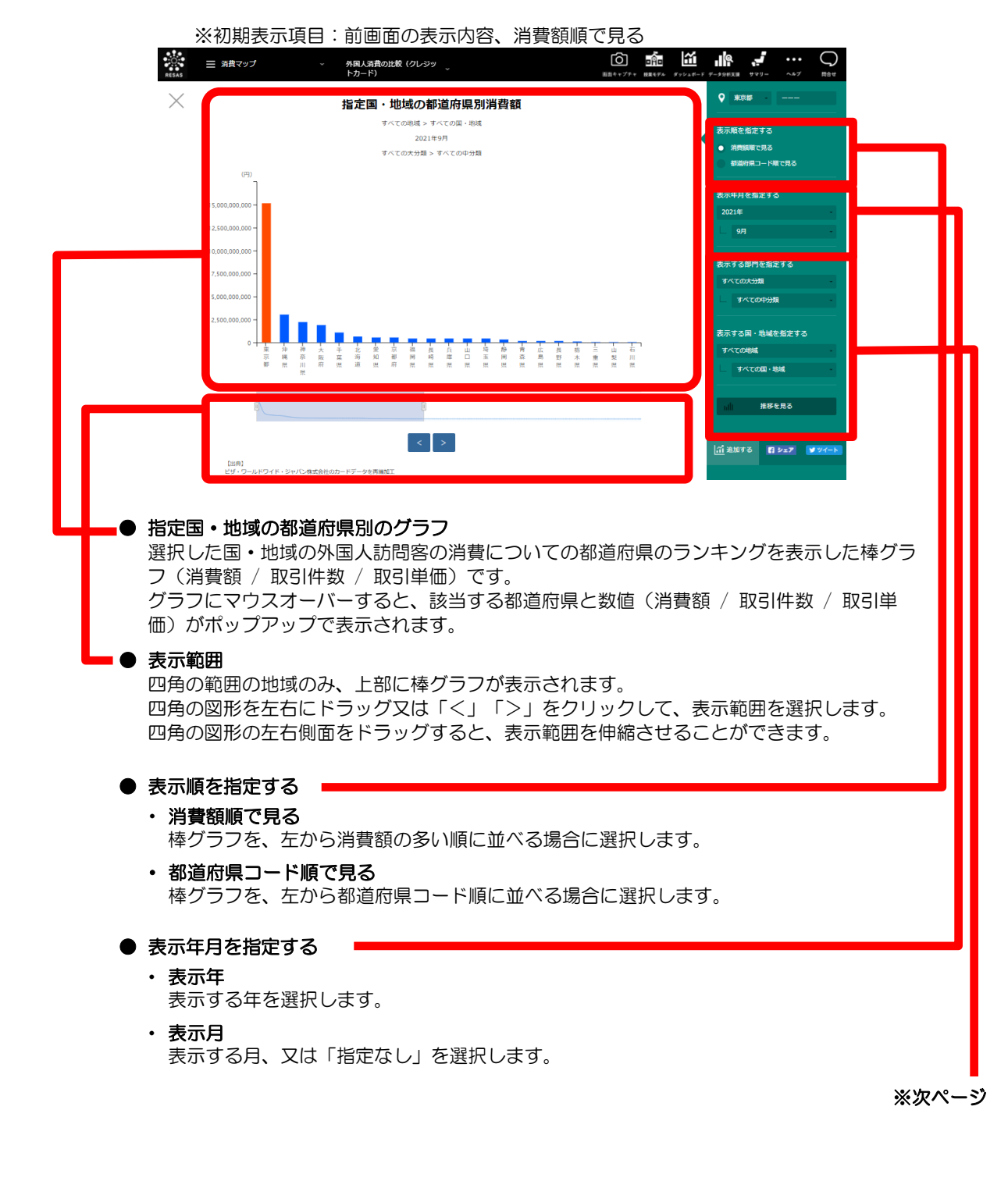

12

RESAS

地域経済分析システム RESAS

外国

人消費の比較(クレジットカード

|                                         | 指定 | 国・地域の都道府                                    | <b>県別消費額</b> |                                           | ♀ 東京都                               |       |
|-----------------------------------------|----|---------------------------------------------|--------------|-------------------------------------------|-------------------------------------|-------|
|                                         |    | すべての地域 > すべての国<br>2021年9月<br>すべての大分類 > すべての | 地域           |                                           | 表示版を指定する<br>● 消費額項で見る               |       |
| (F9)                                    |    |                                             |              |                                           | 都迪府県コード履で見る                         |       |
| 5,000,000,000 -<br>2,500,000,000 -      |    |                                             |              |                                           | 2021年                               |       |
| 0,000,000,000 -                         |    |                                             |              |                                           | 表示する部門を指定する                         |       |
| 5,000,000,000 -                         |    |                                             |              |                                           | すべての大分類<br>すべての中分類                  |       |
| 2,500,000,000<br>0<br>束 沖<br>示 端<br>部 問 |    | ■ ■ ■ ■ ■ ■ ■ ■ ■ ■ ■ ■ ■ ■ ■ ■ ■ ■ ■       |              | - 二 山 川 川 川 川 川 川 川 川 川 川 川 川 川 川 川 川 川 川 | 表示する用・地域を指定する<br>すべての地域             |       |
| C                                       | 開  | l                                           |              |                                           | 9へ(U)UI・R3%                         | II    |
|                                         |    | < >                                         |              |                                           | <u>〔1</u> 〕追加する ■ シェア <b>■</b> ツイート | - 111 |

#### ● 表示する部門を指定する ■

表示する消費の内容を選択します。

・大分類

ヒートマップに表示する消費の大分類を選択します。すべての部門の取引を表示する場合は、 「すべての大分類」を選択します。

・中分類

選択した大分類から、さらに中分類を絞り込んで表示する場合、中分類を選択します。 選択している大分類のすべての部門を表示する場合は「すべての中分類」を選択します。

参照 消費の分類の部門コードについての詳細は、(6)を参照

#### ● 表示する国・地域を指定する ■

#### ・地域

外国人訪問客の州(アジア州、ヨーロッパ州など)を選択します。すべての州を表示する場合は「すべての国・地域」を選択します。

・国・地域

選択した州から、さらに国・地域を絞り込んで表示する場合、国・地域を選択します。選択している州のすべての国・地域を表示する場合は「すべての国・地域」を選択します。州で「すべての地域」を選択している場合、国・地域は選択できません。

推移を見る

クリックすると、国・地域ごとの都道府県別の取引内容の推移のグラフが表示されます。

都道府県別の取引内容の推移のグラフについての詳細は、「国・地域ごと 参照 の都道府県別の取引内容の推移のグラフ」を参照

Д

RESAS

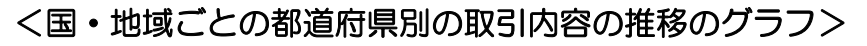

前画面で表示していた取引の内容について、推移のグラフが表示されます。

・ 指定国・地域の都道府県別消費額のグラフ

:指定国・地域の都道府県別消費額の推移のグラフ

• 指定国・地域の都道府県別取引件数のグラフ

: 指定国・地域の都道府県別取引件数の推移のグラフ・ ・ 指定国・地域の都道府県別取引単価のグラフ

:指定国・地域の都道府県別取引単価の推移のグラフ

※初期表示項目:前画面の取引内容上位5位

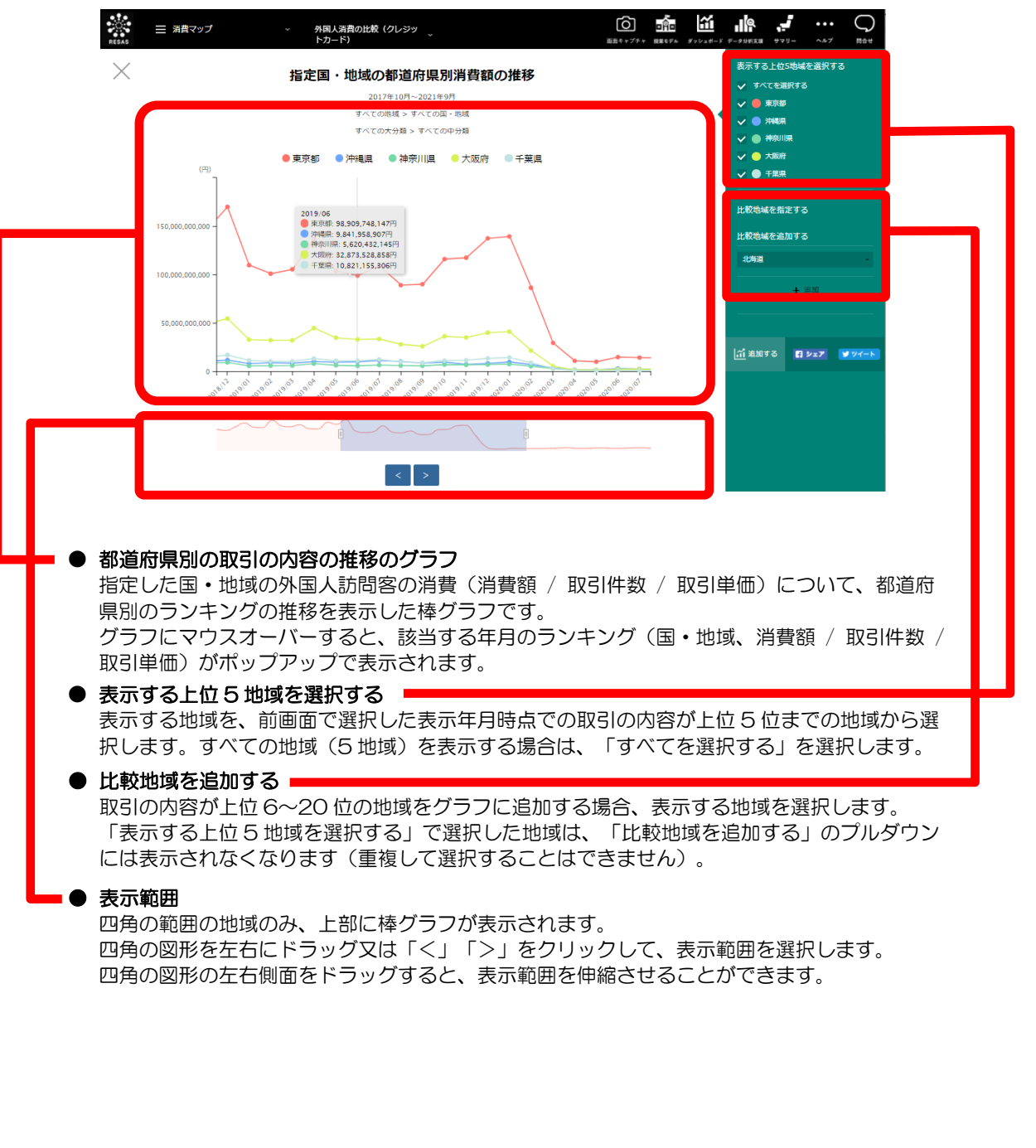

外国人消費の比較(クレジットカード)

RESAS

地域経済分析システム RESAS

14

# (6) 費目分類の部門コードの一覧

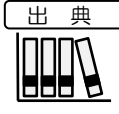

 ビザ・ワールドワイド・ジャパン株式会社のカードデータを再編加工 (2017年10月~2021年9月)

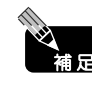

 消費の分類の部門を指定してグラフの表示を選択できる画面は、以下のとおりです。
 外国人消費の構造(クレジットカード): 部門別消費額の構成割合のグラフ
 外国人消費の比較(クレジットカード): トップ画面、国・地域別消費額・取引件数・取引単価のグラフ、指定国・地域の都道府県別消 費額・取引件数・取引単価のグラフ

| 大分類     | 中分類         | 具体例                    |
|---------|-------------|------------------------|
| 交通      | 交通          | 鉄道、タクシー、バス             |
| 交通      | レンタカー       | レンタカー会社                |
| 飲食      | レストラン       | レストラン、食堂、居酒屋           |
| 飲食      | ファーストフード    | ファーストフード               |
| 宿泊      | 宿泊          | ホテル、旅館                 |
| 観光・エンタメ | 観光、娯楽       | 観光名所、娯楽施設              |
| 観光・エンタメ | 旅行          | 旅行代理店                  |
| 小売      | ファッション小売    | 衣料店、靴屋                 |
| 小売      | 百貨店         | デパート、専門小売店             |
| 小売      | 量販店         | 雑貨、書店、ディスカウントストア       |
| 小売      | 薬局、ドラッグストア  | ドラッグストア                |
| 小売      | 電気製品、コンピュータ | 家電販売店、コンピュータ販売店        |
| 小売      | スーパーマーケット   | スーパーマーケット              |
| 小売      | ガソリンスタンド    | ガソリンスタンド               |
| 小売      | 家具、日用品      | 家具、ホームセンター             |
| 小売      | その他小売店      | 小売商品販売店                |
| 小売      | 自動車関連サービス   | 自動車(販売、部品販売、修理)        |
| 小売      | 通販          | 通販                     |
| 卸売      | 卸売          | 問屋                     |
| その他     | 教育、政府サービス   | 塾、学校、納税                |
| その他     | 医療、保健       | 病院、眼鏡屋、健康サービス(整体等)     |
| その他     | その他サービス     | フォトスタジオ、農協、理髪店         |
| その他     | 保険          | 保険代理店                  |
| その他     | 専門サービス      | 金融商品、会計事務所、法律事務所、建築事務所 |
| その他     | 通信          | 電話料金                   |
| その他     | 対事業所サービス    | 企業間売買                  |

# RESAS RESAS

外国人消費の比較(クレジットカード)